# SET UP

OPSÆTNING INSTELLEN ASENNUS INSTALLATION EINRICHTEN INSTALLASJON TAKIN

# TOUCH

BERÜHREN DOKUNUN

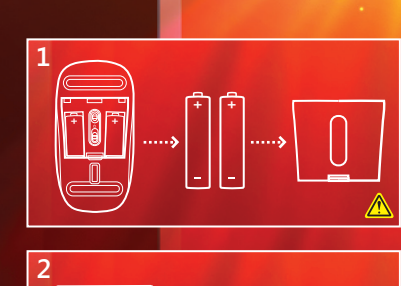

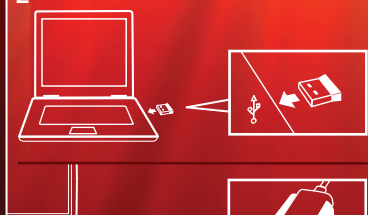

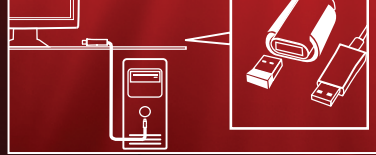

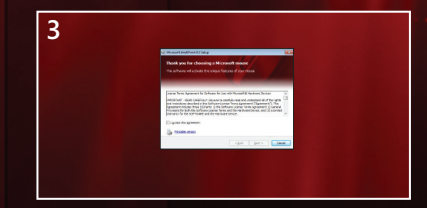

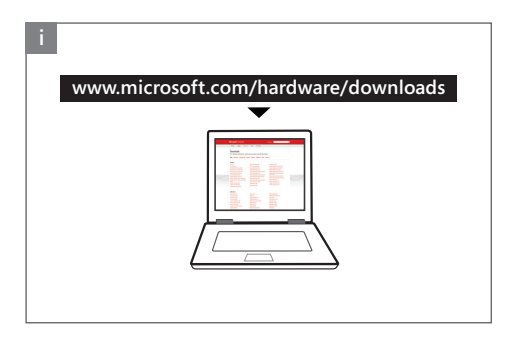

#### ENG: TROUBLESHOOTING

If you are not prompted to install the software when you plug in the transceiver, go to www.microsoft.com/hardware/downloads.

#### DAN: FEJLFINDING

Hvis du ikke bliver bedt om at installere programmet, når du isætter transceiveren, skal du gå til www.microsoft.com/hardware/downloads.

#### NLD: PROBLEMEN OPLOSSEN

Als u niet wordt gevraagd de software te installeren wanneer u de transceiver aansluit, gaat u naar www.microsoft.com/hardware/downloads.

#### FIN: VIANMÄÄRITYS

Jos järjestelmä pyytää lähetin-vastaanottimen asetuksen yhteydessä asentamaan ohjelmiston, siirry osoitteeseen

#### www.microsoft.com/hardware/downloads.

FRA : DÉPANNAGE Si vous n'êtes pas invité à installer le logiciel lorsque vous branchez le transmetteur, accédez à

www.microsoft.com/hardware/downloads.

#### DEU: PROBLEMBEHANDLUNG

Wenn Sie nach dem Anschließen des Transceivers nicht aufgefordert werden, die Software zu installieren, wechseln Sie zu www.microsoft.com/hardware/downloads.

#### NOR: FEILSØKING

Hvis du ikke blir bedt om å installere programvaren når du setter inn mottakeren, går du til www.microsoft.com/hardware/downloads.

# SVE: FELSÖKNING

Om du inte uppmanas att installera programvaran när du kopplar in sändtagaren ska du gå till www.microsoft.com/hardware/downloads.

#### TRK: SORUN GIDERME

Bu alıcı vericiyi taktığınızda yazılımı yüklemeniz istenirse, aşağıdaki siteyi ziyaret edin: www.microsoft.com/hardware/downloads.

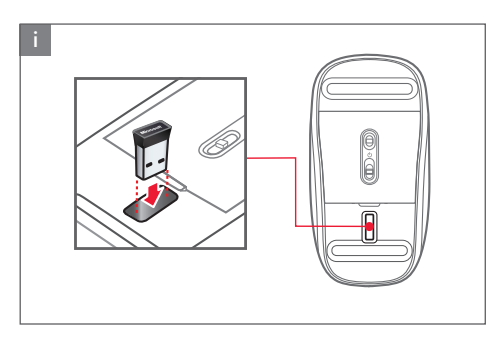

## ENG: TIP

When not in use, you can leave the transceiver in your computer or store it in the bottom of the mouse.

# DAN: TIP

Når transceiveren ikke er i brug, kan du lade den blive i computeren, eller du kan opbevare den i bunden af musen.

# NLD: TIP

Wanneer u de transceiver niet gebruikt, kunt u deze in de computer laten zitten of onderin de muis bewaren.

# FIN: VIHJE

Kun hiiri ei ole käytössä, voit jättää lähetin-vastaanottimen kiinni tietokoneeseen tai kiinnittää sen hiiren pohjaan.

# FRA : CONSEIL

Lorsque vous n'utilisez pas le transmetteur, vous pouvez le laisser branché à votre ordinateur ou le ranger sous la souris.

## DEU: TIPP

Wenn Sie den Transceiver nicht verwenden, können Sie ihn am Computer angeschlossen lassen oder im Rumpf der Maus aufbewahren.

## NOR: TIPS

Når enheten ikke er i bruk, kan du la mottakeren stå igjen i datamaskinen eller lagre den på undersiden av musen.

## SVE: TIPS

När sändtagaren inte används kan du lämna den i datorn eller förvara den i facket på undersidan av musen.

# TRK: **İPUCU**

Kullanmadığınız zamanlarda alıcı vericiyi bilgisayarınızda takılı bırakabilir veya farenin altındaki yuvada saklayabilirsiniz.

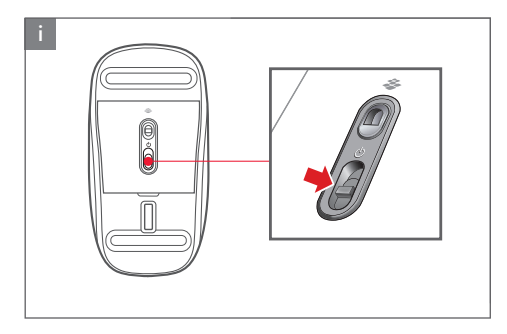

#### ENG: TIP

Turn off the power switch to save battery when not in use.

#### DAN: TIP

Sluk for strømkontakten, så du sparer på batteriet, når den ikke er i brug.

### NLD: TIP

Schakel het apparaat uit wanneer het niet in gebruik is om batterijvermogen te sparen.

#### FIN: VIHJE Kun hiiri ei ole käytössä, voit säästää paristoja sammuttamalla virran virtakytkimellä.

FRA : CONSEIL Lorsque vous n'utilisez pas la souris, éteignez-la afin d'économiser les piles.

#### DEU: TIPP Wenn Sie die Maus nicht verwenden, schalten Sie sie aus, um die Batterie zu schonen.

#### NOR: TIPS

Slå av strømbryteren for å spare batteri når enheten ikke er i bruk.

# SVE TIPS

Stäng av strömbrytaren för att spara batteri när den inte används.

## TRK: İPUCU

Pil ömrünü uzatmak için kullanımda değilken güç anahtarını kapatın.

TOUCH BERÜHREN DOKUNUN

# SWEEP YOUR FINGERS

# TO NAVIGATE WITH EASE

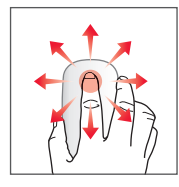

1 FINGER = Manage content

- Scroll and pan by sweeping one finger in any direction.
- Scroll quickly by flicking one finger in any direction.

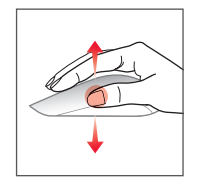

1 THUMB = Manage content

- Sweep your thumb
  - Right = Go Forward
  - Left = Go Back

Gesture above the line

2 FINGERS = Manage windows

- Sweep two fingers
  - Forward = Maximize a window
  - Back = Minimize or restore a window
  - Right = Snap or unsnap a window
  - Left = Snap or unsnap a window

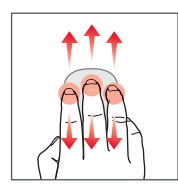

3 FINGERS = Manage desktop

- Sweep three fingers
  - Forward = Show all open windows
  - Back = Show desktop

# STRYG MED DINE FINGRE

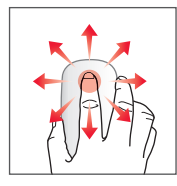

1 FINGER = Administrer indhold

## NEM NAVIGERING

- Rul og panorer ved at stryge med en finger i en eller anden retning.
- Rul hurtigt ved at svirpe med en finger i en eller anden retning.

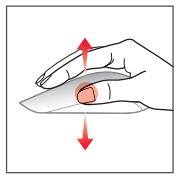

| 1 TOMMELFINGER = Administrer<br>indhold |
|-----------------------------------------|
|                                         |

Bevægelse over linjen

- Stryg med tommelfingeren
  - Højre = Gå fremad
  - Venstre = Gå tilbage

2 FINGRE = Administrer vinduer

• Stryg med to fingre

b.

- Forlæns = Maksimer et vindue
- Tilbage = Minimer eller gendan et vindue
- Højre = Fastgør eller ophæv fastgøring af et vindue
- Venstre = Fastgør eller ophæv fastgøring af et vindue

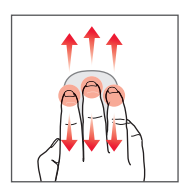

3 FINGRE = Administrer skrivebordet

- Stryg med to fingre
  - Forlæns = Vis alle åbne vinduer
  - Tilbage = Vis skrivebord

# **VEEG UW VINGERS**

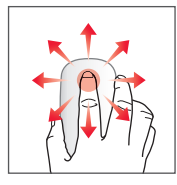

1 VINGER = Inhoud beheren

# VOOR EENVOUDIG NAVIGEREN

- Schuiven en pannen door een vinger in een willekeurige beweging te vegen.
- Snel schuiven door een vinger in een willekeurige richting te vegen.

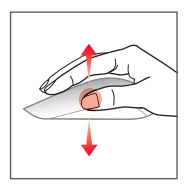

1 DUIM = Inhoud beheren

2 VINGERS = Vensters beheren

Gebaar boven de lijn

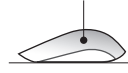

- Uw duim vegen
  - Rechts = Naar voren
  - Links = Terug

- Twee vingers vegen
  - ▲ Naar voren = Een venster maximaliseren
    - Terug = Een venster minimaliseren of herstellen
  - Rechts = Een venster vastzetten of losmaken
  - Links = Een venster vastzetten of losmaken

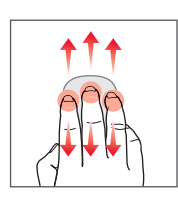

3 VINGERS = Bureaublad beheren

- Drie vingers vegen
  - Naar voren = Alle open vensters weergeven
  - Terug = Bureaublad weergeven

# PYYHKÄISE SORMILLASI

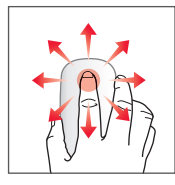

1 SORMI = Sisällön hallinta

# SIIRTYMINEN KÄY HELPOSTI

- Vieritä ja panoroi pyyhkäisemällä yhdellä sormella haluttuun suuntaan.
- Vieritä nopeasti sipaisemalla yhdellä sormella haluttuun suuntaan.

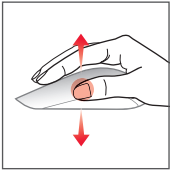

1 PEUKALO = Sisällön hallinta

- Ele viivan yläpuolella

2 SORMEA = Ikkunoiden hallinta

- Pyyhkäise peukalolla
  - Oikea = Eteenpäin
  - Vasen = Takaisin

- Pyyhkäise kahdella sormella
  - Eteenpäin = Suurenna ikkuna
    - Taakse = Pienennä tai palauta ikkuna
  - Oikea = K

Vasen

Kohdista ikkuna tai poista kohdistus
Kohdista ikkuna tai poista kohdistus

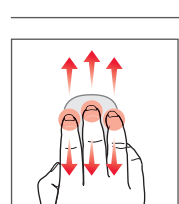

3 SORMEA = Työpöydän hallinta

- Pyyhkäise kolmella sormella
  - Eteenpäin = Näytä avoimet ikkunat
  - Taakse = Näytä työpöytä

# **BALAYEZ AVEC VOS DOIGTS**

1 DOIGT = Gestion du contenu

# POUR NAVIGUER FACILEMENT

- Procédez à des défilements et des pivotements en balayant avec un doigt dans n'importe quelle direction.
- Procédez à un défilement rapide en appuyant sur la souris avec un doigt dans n'importe quelle direction.

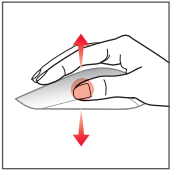

1 POUCE = Gestion du contenu

Geste au-dessus de la ligne

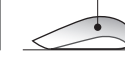

2 DOIGTS = Gestion des fenêtres

- Balayer avec votre pouce
  - Vers la droite = Aller vers l'avant
  - Vers la gauche = Aller en arrière

- Balayer avec deux doigts
  - = Agrandir une fenêtre Vers l'avant
    - Vers l'arrière = Réduire ou restaurer une fenêtre
  - Vers la droite = Aligner ou désaligner une fenêtre
  - Vers la gauche = Aligner ou désaligner une fenêtre

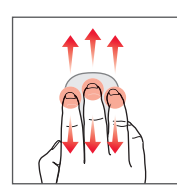

3 DOIGTS = Gestion du Bureau

- Balayer avec trois doigts
  - Vers l'avant Afficher toutes les fenêtres ouvertes
  - Vers l'arrière = Afficher le Bureau

# STREICHEN MIT DEN FINGERN

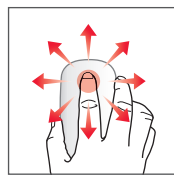

1 FINGER = Inhalt verwalten

## EINFACHES NAVIGIEREN

- Scrollen und schwenken Sie, indem Sie mit einem Finger in eine beliebige Richtung streichen.
- Scrollen Sie schnell, indem Sie mit einem Finger kurz in eine beliebige Richtung wischen.

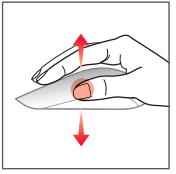

1 DAUMEN = Inhalt verwalten

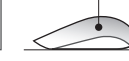

Geste über der Linie

2 FINGER = Fenster verwalten

- Streichen mit dem Daumen
  - Nach rechts = Vorwärtsgehen
  - Nach links = Zurückgehen

- Streichen mit zwei Fingern
  - = Fenster maximieren Vorwärts
  - Rückwärts = Fenster minimieren oder wiederherstellen
  - Nach rechts = Fenster zusammen- oder aufklappen
  - Nach links = Fenster zusammen- oder aufklappen

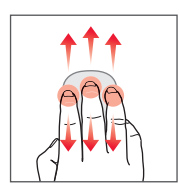

3 FINGER = Desktop verwalten

- Streichen mit drei Fingern
  - = Anzeigen aller geöffneten Fenster Vorwärts
  - Rückwärts = Desktop anzeigen

# FEI FINGRENE DINE

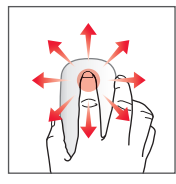

1 FINGER = Behandle innhold

# FOR Å NAVIGERE FORSIKTIG

- Rull og panorer ved å feie en finger i hvilken som helst retning.
- Rull raskt ved å flikke en finger i hvilken som helst retning.

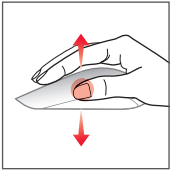

1 TOMMEL = Behandle innhold

- Fei tommelen
  - Høyre = Gå fremover
  - Venstre = Gå tilbake

2

Bevegelse ovenfor linjen

2 FINGRE = Behandle vinduer

#### • Fei med to fingre

- Frem = Maksimere et vindu
- Tilbake = Minimere eller gjenopprette et vindu
- Høyre = Feste eller åpne et vindu
- Venstre = Feste eller åpne et vindu

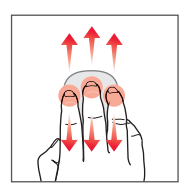

3 FINGRE = Behandle skrivebord

- Fei med tre fingre
  - Frem = Vis alle åpne vinduer
  - Tilbake = Vis skrivebord

# STRYK MED FINGRARNA

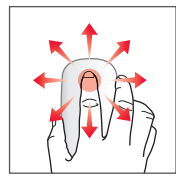

1 FINGER = Hantera innehåll

# NAVIGERA MED LÄTTHET

- Rulla och panorera genom att stryka lätt med ett finger i en riktning.
- Rulla snabbt genom att stryka snabbt med ett finger i en riktning.

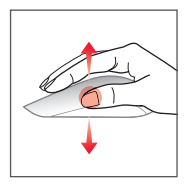

1 TUMME = Hantera innehåll

- Stryk med tummen
  - Höger = Gå framåt
  - Vänster = Gå bakåt

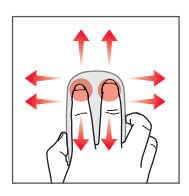

Rörelser ovanför linjen

2 FINGRAR = Hantera fönster

- Stryka med två fingrar
  - Framåt = Maximera ett fönster
  - Bakåt = Minimera eller återställa ett fönster
  - Höger = Fästa eller lossa ett fönster
  - Vänster = Fästa eller lossa ett fönster

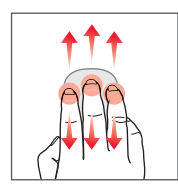

3 FINGRAR = Hantera skrivbord

- Stryka med tre fingrar
  - Framåt = Visa alla öppna fönster
  - Bakåt = Visa skrivbord

# PARMAKLARINIZLA SÜRÜKLEYEREK

#### 1 PARMAK = İçeriği yönetin

# KOLAYCA GEZİNİN

- Tek parmağınızla herhangi bir yöne sürükleyerek kaydırın.
- Tek parmağınızla herhangi bir yöne iterek hızlı kaydırın.

Yan taraf hareketi

1 BAŞPARMAK = İçeriği yönetin

2 PARMAK = Pencereleri yönetin

- Başparmağınızla sürükleyin
  - Sağa = İleri gider
  - Sola = Geri gider

- İki parmağınızla sürükleyin
  - İleri = Pencereyi ekran boyutuna büyütür
    - Geri = Pencereyi simge durumuna küçültür veya önceki boyutuna getirir
  - Sağa = Pencereyi yaslar veya ayırır
  - Sola = Pencereyi yaslar veya ayırır

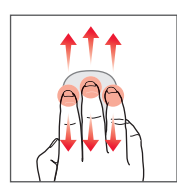

3 PARMAK = Masaüstünü yönetin

- Üç parmağınızla sürükleyin
  - İleri = Tüm açık pencereleri gösterir
  - Geri = Masaüstünü gösterir

# Δ

For safety information, see Product Guide.

Du kan finde sikkerhedsoplysninger i produktvejledningen.

Raadpleeg de productgids voor informatie over veiligheid.

Turvallisuusohjeita on tuoteoppaassa.

Pour obtenir des informations sur la sécurité, consultez le guide du produit.

Sicherheitshinweise finden Sie im Produkthandbuch.

Se produktveiledningen for sikkerhetsinformasjon.

Produkthandboken innehåller säkerhetsinformation.

Güvenlik bilgileri için Ürün Kılavuzu'na bakın.

www.microsoft.com/hardware/touch-mouse

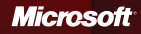

# www.microsoft.com/hardware/touch-mouse

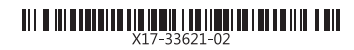